## How to Add a New Truck to Energy Force

Last Modified on 05/17/2024 11:21 am EDT

Note: This information must be set up in Energy Force before the truck can be used to make deliveries.

1. From the Master Menu, select **Bulk Truck Delivery**.

|                           | Energy Force                                            | :е<br>тн            |
|---------------------------|---------------------------------------------------------|---------------------|
| Customer Menu             | Posting Menu                                            | Report Menu         |
| Route Scheduling          | Meter Menu                                              | Storage Inventory   |
| Cylinder Routes           | Month End Menu                                          | Bulk Truck Delivery |
| Call In Entry             | Year End Menu                                           | Calendar Menu       |
| Tickler                   | Misc Map Scheduling                                     | Supervisor Menu     |
| Management Reports        | Tank and Meter Inventory Menu                           | Work Orders         |
| Version 17.270 03/20/2024 | Div# DD Region Read Date DD Read Last Year Last DD Read | ES                  |

2. Then select Truck Maintenance.

| <br>BULK TRUCK DELIVERY MENU |  |
|------------------------------|--|
|                              |  |
| Delivery Posting             |  |
|                              |  |
| Reports                      |  |
| Truck Maintenance            |  |
|                              |  |
|                              |  |
|                              |  |
|                              |  |
|                              |  |
|                              |  |
| $\checkmark$                 |  |
|                              |  |

- 3. On the *Energy Track Truck Maintenance* window, press **CTRL+C**. Optionally select a truck and press **CTRL+M** to make any necessary changes.
- 4. Enter the *Division* for the Bulk Delivery Truck

| Div  | Truck #  | Truck Name      | Туре           | Odometer | GPS Type                | Printer Type     | # of Compartments | Register 1 #   | Register 2 # | ^ |
|------|----------|-----------------|----------------|----------|-------------------------|------------------|-------------------|----------------|--------------|---|
| d    | 0        |                 |                | 0        |                         |                  | 0                 | 0              | 0            |   |
|      |          |                 |                |          |                         |                  |                   |                |              |   |
|      |          |                 |                |          |                         |                  |                   |                |              |   |
|      |          |                 |                |          |                         |                  |                   |                |              |   |
|      |          |                 |                |          |                         |                  |                   |                |              |   |
|      |          |                 |                |          |                         |                  |                   |                |              |   |
|      |          |                 |                |          |                         |                  |                   |                |              |   |
|      |          |                 |                |          |                         |                  |                   |                |              |   |
|      |          |                 |                |          |                         |                  |                   |                |              |   |
|      |          |                 |                |          |                         |                  |                   |                |              |   |
|      |          |                 |                |          |                         |                  |                   |                |              |   |
|      |          |                 |                |          |                         |                  |                   |                |              |   |
|      |          |                 |                |          |                         |                  |                   |                |              |   |
|      |          |                 |                |          |                         |                  |                   |                |              |   |
|      |          |                 |                |          |                         |                  |                   |                |              |   |
|      |          |                 |                |          |                         |                  |                   |                |              |   |
|      |          |                 |                |          |                         |                  |                   |                |              |   |
| Comp | lype Cap | . Beg lotalizer | Beg % Beg Gall | s Beg H  | ull Cyls Beg Empty Cyls | Totalizer Type R | eg# C             | ompartment# Ca | pacity       |   |
|      |          |                 |                |          |                         |                  |                   |                |              |   |
|      |          |                 |                |          |                         |                  |                   |                |              |   |
|      |          |                 |                |          |                         |                  |                   |                |              |   |
|      |          |                 |                |          |                         |                  |                   |                |              |   |
|      |          |                 |                |          |                         |                  | ~                 |                |              | ~ |
|      |          |                 |                |          |                         |                  |                   |                |              |   |
|      |          |                 |                |          |                         |                  |                   |                |              |   |
|      |          |                 |                |          |                         |                  |                   |                |              |   |

5. In the *Truck* # field, enter a unique identifier. This can be up to six numeric characters.

| Div  | Truck #   | Truck Name    | Туре   | Odometer        | GPS Type             | Printer Type       | # of Compartme | ents Register 1 # | Register 2 # | ^        |
|------|-----------|---------------|--------|-----------------|----------------------|--------------------|----------------|-------------------|--------------|----------|
| 1    | 84        |               |        | 0               |                      |                    | 0              | 0                 | 0            |          |
|      |           |               |        |                 |                      |                    |                |                   |              |          |
|      |           |               |        |                 |                      |                    |                |                   |              |          |
|      |           |               |        |                 |                      |                    |                |                   |              |          |
|      |           |               |        |                 |                      |                    |                |                   |              |          |
|      |           |               |        |                 |                      |                    |                |                   |              |          |
|      |           |               |        |                 |                      |                    |                |                   |              |          |
|      |           |               |        |                 |                      |                    |                |                   |              |          |
|      |           |               |        |                 |                      |                    |                |                   |              |          |
|      |           |               |        |                 |                      |                    |                |                   |              |          |
|      |           |               |        |                 |                      |                    |                |                   |              |          |
|      |           |               |        |                 |                      |                    |                |                   |              |          |
|      |           |               |        |                 |                      |                    |                |                   |              | <b>v</b> |
|      |           |               |        |                 |                      |                    |                |                   |              |          |
|      |           |               |        |                 |                      |                    |                |                   |              |          |
|      |           |               |        |                 |                      |                    |                |                   |              |          |
| Camp | Tuna Can  | Reg Totalizar | Deg 9/ | Reg Calla Reg F | ull Cula Rea Empty C | de Tetelizer Ture  | Deatt 6        | Comportment# C    | ana situ     |          |
| Comp | Type Cap. | Deg Totalizer | Deg 76 | Deg Galls Deg I | un cyrs Deg Empty c  | yis lotalizer type | Reg#           | Compartment# Ca   | арасну       |          |
|      |           |               |        |                 |                      |                    |                |                   |              |          |
|      |           |               |        |                 |                      |                    |                |                   |              |          |
|      |           |               |        |                 |                      |                    |                |                   |              |          |
|      |           |               |        |                 |                      |                    |                |                   |              |          |
|      |           |               |        |                 |                      |                    | ¥              |                   |              | ¥        |
|      |           |               |        |                 |                      |                    |                |                   |              |          |

6. Enter a *Truck Name*/description.

|     | HUCK #    | Truck Name    | Type        | Odometer GPS Type                  | Printer Type         | # of Compartments | s Register 1 # F | Register 2 # |
|-----|-----------|---------------|-------------|------------------------------------|----------------------|-------------------|------------------|--------------|
|     | 84        | Cylinder      |             |                                    |                      |                   |                  | 0            |
|     |           |               |             |                                    |                      |                   |                  |              |
|     |           |               |             |                                    |                      |                   |                  |              |
|     |           |               |             |                                    |                      |                   |                  |              |
|     |           |               |             |                                    |                      |                   |                  |              |
|     |           |               |             |                                    |                      |                   |                  |              |
|     |           |               |             |                                    |                      |                   |                  |              |
|     |           |               |             |                                    |                      |                   |                  |              |
|     |           |               |             |                                    |                      |                   |                  |              |
|     |           |               |             |                                    |                      |                   |                  |              |
|     |           |               |             |                                    |                      |                   |                  |              |
|     |           |               |             |                                    |                      |                   |                  |              |
|     |           |               |             |                                    |                      |                   |                  |              |
|     |           |               |             |                                    |                      |                   |                  |              |
|     |           |               |             |                                    |                      |                   |                  |              |
|     |           |               |             |                                    |                      |                   |                  |              |
|     |           |               |             |                                    |                      |                   |                  | ~            |
|     |           |               |             |                                    |                      |                   |                  | v            |
|     |           |               |             |                                    |                      |                   |                  | v            |
|     |           |               |             |                                    |                      |                   |                  |              |
|     |           |               |             |                                    |                      |                   |                  |              |
| omp | Туре Сар. | Beg Totalizer | Beg % Beg G | Salls Beg Full Cyls Beg Empty Cyl  | s Totalizer Type R   | teg#              | Compartment# Cap | acity ^      |
| omp | Туре Сар. | Beg Totalizer | Beg % Beg G | Salls Beg Full Cyls Beg Empty Cyl: | s Totalizer Type R   | leg#              | Compartment# Cap | acity        |
| ımp | Туре Сар. | Beg Totalizer | Beg % Beg G | Salls Beg Full Cyls Beg Empty Cyl: | s Totalizer Type R   | leg#              | Compartment# Cap | acity        |
| omp | Туре Сар. | Beg Totalizer | Beg % Beg G | Salls Beg Full Cyls Beg Empty Cyl  | s Totalizer Type R   | teg#              | Compartment# Cap | acity        |
| omp | Туре Сар. | Beg Totalizer | Beg % Beg G | Salls Beg Full Cyls Beg Empty Cyl  | s Totalizer Type R   | teg#              | Compartment# Cap | acity        |
| omp | Туре Сар. | Beg Totalizer | Beg % Beg G | Salls Beg Full Cyls Beg Empty Cyl: | s  Totalizer Type  R | teg#              | Compartment# Cap | acity        |

- 7. Indicate the *Type* of delivery truck.
  - Bulk Gas (Propane)
  - Fuel (Refined Fuels)
  - Cylinder
  - Service
  - Inactive (used to inactivate a truck after it has been added)

| Div Truck #    | Truck Name         | Туре           | Odometer | GPS Type                | Printer Type   | # of Co | mpartments | Register 1 # | Register 2 # | ^ |
|----------------|--------------------|----------------|----------|-------------------------|----------------|---------|------------|--------------|--------------|---|
| 1 84           | Cylinder           | ~              | 0        |                         |                | 0       |            | 0            | 0            |   |
|                |                    | Bulk Gas       |          |                         |                |         |            |              |              |   |
|                |                    | Cylinder       |          |                         |                |         |            |              |              |   |
|                |                    | Service        |          |                         |                |         |            |              |              |   |
|                |                    | indetite       |          |                         |                |         |            |              |              |   |
|                |                    |                |          |                         |                |         |            |              |              |   |
|                |                    |                |          |                         |                |         |            |              |              |   |
|                |                    |                |          |                         |                |         |            |              |              |   |
|                |                    |                |          |                         |                |         |            |              |              |   |
|                |                    |                |          |                         |                |         |            |              |              |   |
|                |                    |                |          |                         |                |         |            |              |              |   |
|                |                    |                |          |                         |                |         |            |              |              |   |
|                |                    |                |          |                         |                |         |            |              |              |   |
|                |                    |                |          |                         |                |         |            |              |              | ~ |
|                |                    |                |          |                         |                |         |            |              |              |   |
|                |                    |                |          |                         |                |         |            |              |              |   |
|                |                    |                |          |                         |                |         |            |              |              |   |
| Come Tures Com | Pog Tatalizar Po   |                | Pog F    | ull Cula Rag Empty Cula | Totalizar Tuna | Dog#    |            | moortmoot# C | appoitu      |   |
| comp type Cap  | . Deg totalizer De | g 76 Deg Galls | Degi     | ull Cyls Deg Empty Cyls | rotalizer type | Rey#    |            | mpartment# C | араску       |   |
|                |                    |                |          |                         |                |         |            |              |              |   |
|                |                    |                |          |                         |                |         |            |              |              |   |
|                |                    |                |          |                         |                |         |            |              |              |   |
|                |                    |                |          |                         |                |         |            |              |              |   |
|                |                    |                |          |                         |                |         | ×          |              |              | ~ |
|                |                    |                |          |                         |                |         |            |              |              |   |
|                |                    |                |          |                         |                |         |            |              |              |   |
|                |                    |                |          |                         |                |         |            |              |              |   |

- 8. Enter the Odometer reading for the truck.
- 9. In the *Electronic Odom* field, enter Yes if the truck has an electronic odometer.
- 10. Select the Printer Type from the drop-down. Choose 3" Printer for a 3" printer attached to the TouchPC Endcap, Blaster for a Blaster printer attached to an electronic register, or Blank for no printer or if the Energy Track Interface is not being used.

| Div  | Truck #  | Truck Name      | Туре          | Odometer GPS Type      | Printer Type               | # of Compartments | Register 1 # Register 2 # | ^ |
|------|----------|-----------------|---------------|------------------------|----------------------------|-------------------|---------------------------|---|
| 1    | 84       | Cylinder        | Cylinder      | 0                      |                            | <b>,</b> 0        | 0 0                       |   |
|      |          |                 |               |                        | 3" Printer<br>Blaster      |                   |                           |   |
|      |          |                 |               |                        | Didotor                    |                   |                           |   |
|      |          |                 |               |                        |                            |                   |                           |   |
|      |          |                 |               |                        |                            |                   |                           |   |
|      |          |                 |               |                        |                            |                   |                           |   |
|      |          |                 |               |                        |                            |                   |                           |   |
|      |          |                 |               |                        |                            |                   |                           |   |
|      |          |                 |               |                        |                            |                   |                           |   |
|      |          |                 |               |                        |                            |                   |                           |   |
|      |          |                 |               |                        |                            |                   |                           |   |
|      |          |                 |               |                        |                            |                   |                           |   |
|      |          |                 |               |                        |                            |                   |                           |   |
|      |          |                 |               |                        |                            |                   |                           | ~ |
|      |          |                 |               |                        |                            |                   |                           |   |
|      |          |                 |               |                        |                            |                   |                           |   |
|      |          |                 |               |                        |                            |                   |                           |   |
| Comp | Type Cap | . Beg Totalizer | Beg % Beg Gal | s Beg Full Cyls Beg Er | npty Cyls Totalizer Type R | eg# ^ C           | compartment# Capacity     | ^ |
|      |          |                 |               |                        |                            |                   |                           |   |
|      |          |                 |               |                        |                            |                   |                           |   |
|      |          |                 |               |                        |                            |                   |                           |   |
|      |          |                 |               |                        |                            |                   |                           |   |
|      |          |                 |               |                        |                            | <b>~</b>          |                           | ~ |
|      |          |                 |               |                        |                            |                   |                           |   |
|      |          |                 |               |                        |                            |                   |                           |   |
|      |          |                 |               |                        |                            |                   |                           |   |
|      |          |                 |               |                        |                            |                   |                           |   |

- 11. In the *# of Compartments* field, enter the number of compartments that the truck has to be filled with deliverable products.
- 12. Enter the Register 1 # and Register #2 fields. If there is only one register, leave Register 2 # defaulted to zero.

| Div               | Truck #   | Truck Name      | Туре         | Odometer     | GPS Type                          | Printer Type | # of Compa | rtments | Register 1 #  | Register 2 # | ^ |
|-------------------|-----------|-----------------|--------------|--------------|-----------------------------------|--------------|------------|---------|---------------|--------------|---|
| 1                 | 84        | Cylinder        | Cylinder     | 0            |                                   | 3" Printer   | 3          |         | 1             | 0            |   |
|                   |           |                 |              |              |                                   |              |            |         |               |              |   |
|                   |           |                 |              |              |                                   |              |            |         |               |              |   |
|                   |           |                 |              |              |                                   |              |            |         |               |              |   |
|                   |           |                 |              |              |                                   |              |            |         |               |              |   |
|                   |           |                 |              |              |                                   |              |            |         |               |              |   |
|                   |           |                 |              |              |                                   |              |            |         |               |              |   |
|                   |           |                 |              |              |                                   |              |            |         |               |              |   |
|                   |           |                 |              |              |                                   |              |            |         |               |              |   |
|                   |           |                 |              |              |                                   |              |            |         |               |              |   |
|                   |           |                 |              |              |                                   |              |            |         |               |              |   |
|                   |           |                 |              |              |                                   |              |            |         |               |              |   |
|                   |           |                 |              |              |                                   |              |            |         |               |              |   |
|                   |           |                 |              |              |                                   |              |            |         |               |              | ~ |
|                   |           |                 |              |              |                                   |              |            |         |               |              |   |
|                   |           |                 |              |              |                                   |              |            |         |               |              |   |
|                   |           |                 |              |              |                                   |              |            |         |               |              |   |
| Comp <sup>-</sup> | Type Cap. | . Beg Totalizer | Beg % Beg Ga | alls Beg Ful | I Cyls Beg Empty Cyls Totalizer 1 | Гуре Г       | Reg#       | Co      | mpartment# Ca | apacity      | ^ |
|                   |           |                 |              |              |                                   |              |            |         |               |              |   |
|                   |           |                 |              |              |                                   |              |            |         |               |              |   |
|                   |           |                 |              |              |                                   |              |            |         |               |              |   |
|                   |           |                 |              |              |                                   |              |            |         |               |              |   |
|                   |           |                 |              |              |                                   |              | ~          |         |               |              | ~ |
|                   |           |                 |              |              |                                   |              |            |         |               |              |   |
|                   |           |                 |              |              |                                   |              |            |         |               |              |   |

13. In the *Comp Type* field, enter the type of fuel (i.e., *P* for propane) that will be in the compartment. The truck compartments are the sections of the truck that hold the fuel
Example: *P* for Propane, *CD* for Clear Diesel, *DD* for Dyed Diesel, *G* for Gasoline, *O* for Oil, etc.
Note: If the truck has more than one compartment, add a second line with that information.

|          | Truck #    | Truck Name         | Туре                 | Odometer GPS Type                           | Printer Type       | # of Compartment | ts Register 1 # Register | 2#      |
|----------|------------|--------------------|----------------------|---------------------------------------------|--------------------|------------------|--------------------------|---------|
|          | 84         | Cylinder           | Cylinder             | 0                                           | 3" Printer         | 3                | 1 0                      |         |
|          |            |                    |                      |                                             |                    |                  |                          |         |
|          |            |                    |                      |                                             |                    |                  |                          |         |
|          |            |                    |                      |                                             |                    |                  |                          |         |
|          |            |                    |                      |                                             |                    |                  |                          |         |
|          |            |                    |                      |                                             |                    |                  |                          |         |
|          |            |                    |                      |                                             |                    |                  |                          |         |
|          |            |                    |                      |                                             |                    |                  |                          |         |
|          |            |                    |                      |                                             |                    |                  |                          |         |
|          |            |                    |                      |                                             |                    |                  |                          |         |
|          |            |                    |                      |                                             |                    |                  |                          |         |
|          |            |                    |                      |                                             |                    |                  |                          |         |
|          |            |                    |                      |                                             |                    |                  |                          |         |
|          |            |                    |                      |                                             |                    |                  |                          |         |
|          |            |                    |                      |                                             |                    |                  |                          |         |
|          |            |                    |                      |                                             |                    |                  |                          |         |
|          |            |                    |                      |                                             |                    |                  |                          |         |
|          |            |                    |                      |                                             |                    |                  |                          | 、       |
| om       | р Туре Сар | . Beg Totalizer    | Beg % Beg G          | ialls Beg Full Cyls Beg Empty Cy            | /ls Totalizer Type | Reg#             | Compartment# Capacity    | ×       |
| iom<br>P | р Туре Сар | . Beg Totalizer    | Beg % Beg G<br>0.0 0 | ialls Beg Full Cyls Beg Empty Cy<br>0.0 0 0 | rls Totalizer Type | Reg# ^           | Compartment# Capacity    | ~       |
| Com<br>P | р Туре Сар | Beg Totalizer      | Beg % Beg G<br>0.0 0 | ialls Beg Full Cyls Beg Empty Cy<br>0.0 0 0 | rls Totalizer Type | Reg# ^           | Compartment# Capacity    | · · · · |
| om       | р Туре Сар | Beg Totalizer      | Beg % Beg G<br>0.0 0 | ialls Beg Full Cyls Beg Empty Cy<br>0.0 0 0 | rls Totalizer Type | Reg# ^<br>0      | Compartment# Capacity    |         |
| :om<br>P | p Type Cap | Beg Totalizer      | Beg % Beg G<br>0.0 0 | ialls Beg Full Cyls Beg Empty Cy<br>0.0 0 0 | ds Totalizer Type  | Reg# ^<br>0      | Compartment# Capacity    |         |
| Com      | р Туре Сар | Beg Totalizer<br>0 | Beg % Beg G<br>0.0 0 | ialls Beg Full Cyls Beg Empty Cy<br>0.0 0 0 | ds Totalizer Type  | Reg# ^           | Compartment# Capacity    |         |

14. In the *Cap*. field, enter the total capacity of the truck.

Note: If the truck has more than one compartment, add a second line with that information.

|           | Truck #  | Truck Name      | Туре               | Odometer         | GPS Type                                 | Printer Type | # of Compartments | Register 1 #  | Register 2 # | ^        |
|-----------|----------|-----------------|--------------------|------------------|------------------------------------------|--------------|-------------------|---------------|--------------|----------|
| 1         | 84       | Cylinder        | Cylinder           | 0                |                                          | 3" Printer   | 3                 | 1             | 0            |          |
| 1         | 250      | BULK OIL TRUCK  | Fuel               | 0                |                                          | Blaster      | 8                 | 1             | 2            |          |
| 1         | 497      | FREIGHTLINER    | Fuel               | 0                |                                          | Blaster      | 5                 | 1             | 2            |          |
| 1         | 877      | Kenworth 88     | Bulk Gas           | 0                |                                          | Blaster      | 1                 | 1             | 0            |          |
| 1         | 1111     | cylinder        | Cylinder           | 0                |                                          |              | 3                 | 1             | 0            |          |
| 1         | 12345    | 16 Freightliner | Bulk Gas           | 0                |                                          | Blaster      | 1                 | 1             | 0            |          |
| 1         | 123456   |                 |                    | 0                |                                          |              | 0                 | 0             | 0            |          |
|           |          |                 |                    |                  |                                          |              |                   |               |              |          |
|           |          |                 |                    |                  |                                          |              |                   |               |              |          |
|           |          |                 |                    |                  |                                          |              |                   |               |              |          |
|           |          |                 |                    |                  |                                          |              |                   |               |              |          |
|           |          |                 |                    |                  |                                          |              |                   |               |              |          |
|           |          |                 |                    |                  |                                          |              |                   |               |              |          |
|           |          |                 |                    |                  |                                          |              |                   |               |              | ~        |
|           |          |                 |                    |                  |                                          |              |                   |               |              |          |
|           |          |                 |                    |                  |                                          |              |                   |               |              |          |
|           |          |                 |                    |                  |                                          |              |                   |               |              |          |
|           |          |                 |                    |                  |                                          |              |                   |               |              |          |
| Comr      | Type Can | Beg Totalizer   | Beg % Beg Gal      | Is Beg Fi        | ull Cyls Ben Emnty Cyls Totali           | zer Tyne     | Reatt             | ompartment# C | anacity      |          |
| Comp      | Type Cap | . Beg Totalizer | Beg % Beg Gal      | ls Beg Fr        | uli Cyls Beg Empty Cyls Totali:          | zer Type     | Reg# ^ C          | ompartment# C | Capacity     | <u> </u> |
| Comp      | Type Cap | . Beg Totalizer | Beg % Beg Gal      | ls Beg Fi<br>0.0 | ull Cyls Beg Empty Cyls Totalia<br>0 0   | zer Type     | Reg# C            | ompartment# C | Capacity     | ^        |
| Comp<br>P | Type Cap | Beg Totalizer   | Beg % Beg Gal<br>0 | ls Beg Fr<br>0.0 | ull Cyls Beg Empty Cyls Totalia<br>0 0 0 | zer Type     | Reg# C            | ompartment# C | Sapacity     |          |
| Comp<br>P | Type Cap | Beg Totalizer   | Beg % Beg Gal<br>0 | ls Beg Fi<br>0.0 | ull Cyls Beg Empty Cyls Totalia<br>0 0 0 | zer Type     | Reg# ^ C          | ompartment# C | Capacity     | ^        |
| Comp<br>P | Type Cap | Beg Totalizer   | Beg % Beg Gal<br>0 | ls Beg Fi<br>0.0 | ull Cyls Beg Empty Cyls Totalia<br>0 0   | zer Type     | Reg# ^ C          | ompartment# C | Capacity     | Ŷ        |

15. In the *Beg Totalizer* box, enter the beginning totalizer for the truck.

Note: If the truck has more than one compartment, add a second line with that information.

- 16. In the Beg % box, enter the beginning percentage in the truck compartment.
- 17. Enter the beginning gallons in the truck compartment in the *Beg Gallons* field.
- 18. In the Beg Full Cylsfield, enter the number of full cylinders on the truck.
- 19. In the Beg Empty Cylsfield, enter the number of empty cylinders on the truck.
- 20. Select the *Totalizer Type* from the drop-down. Choose *X* for no register, 0 for mechanical, *5* for EMH500, *L* for Liquid Controls, *M* for Midcom 8000, or *S* for Smartlink.

Note: If the truck has more than one compartment, add a second line with that information.

| 1         84         Cylinder         Cylinder         Cylinder           1         250         BULK OIL TRUCK         Fu           1         497         FREIGHTLINER         Fu           1         877         Kenworth 88         Bu | ylinder 0<br>uel 0 |                                  | 2" Deleter                            | 3   |               |         |   |
|----------------------------------------------------------------------------------------------------|--------------------|----------------------------------|---------------------------------------|-----|---------------|---------|---|
| 1 250 BULK OIL TRUCK Fu     497 FREIGHTLINER Fu     877 Kenworth 88 Bu                                                                                                    | uel 0              |                                  | 5 Printer                             |     | 1             | 0       |   |
| 1 497 FREIGHTLINER Fu<br>1 877 Kenworth 88 Bu                                                                                                    |                    |                                  | Blaster                               | 8   | 1             | 2       |   |
| 1 877 Kenworth 88 Bu                                                                                                    | uel 0              |                                  | Blaster                               | 5   | 1             | 2       |   |
|                                                                                                    | ulk Gas 0          |                                  | Blaster                               | 1   | 1             | 0       |   |
| 1 1111 cylinder Cy                                                                                                    | ylinder 0          |                                  |                                       | 3   | 1             | 0       |   |
| 1 12345 16 Freightliner Bu                                                                                                    | ulk Gas 0          |                                  | Blaster                               | 1   | 1             | 0       |   |
| 1 123456                                                                                                    | 0                  |                                  |                                       | 0   | 0             | 0       |   |
|                                                                                                    |                    |                                  |                                       |     |               |         |   |
|                                                                                                    |                    |                                  |                                       |     |               |         |   |
|                                                                                                    |                    |                                  |                                       |     |               |         |   |
|                                                                                                    |                    |                                  |                                       |     |               |         |   |
|                                                                                                    |                    |                                  |                                       |     |               |         |   |
|                                                                                                    |                    |                                  |                                       |     |               |         |   |
|                                                                                                    |                    |                                  |                                       |     |               |         | ~ |
|                                                                                                    |                    |                                  |                                       |     |               |         |   |
|                                                                                                    |                    |                                  |                                       |     |               |         |   |
|                                                                                                    |                    |                                  |                                       |     |               |         |   |
| Comp Type Cap Beg Totalizer Beg %                                                                                                    | % Beg Galls Beg Fi | ull Cyls Beg Empty Cyls Totalize | r Type R                              | ea# | ompartment# C | apacity | ^ |
| P 5000 0.0 01                                                                                                    | ) 0.0              |                                  | · · · · · · · · · · · · · · · · · · · | 0   |               | apaony  |   |
|                                                                                                    |                    | X No I                           | legister                              |     |               |         |   |
|                                                                                                    |                    | 0 Mec                            | hanical                               |     |               |         |   |
|                                                                                                    |                    | L LC                             |                                       |     |               |         |   |
|                                                                                                    |                    | Q LCR<br>S Sma                   | rQ<br>rtlink                          |     |               |         |   |
|                                                                                                    |                    | 8 E400                           | 0<br>Bracat                           | ¥   |               |         | ~ |
|                                                                                                    |                    | B LCR                            | Preset                                |     |               |         |   |
|                                                                                                    |                    | E ECo                            | unt<br>3000                           |     |               |         |   |

21. In the *Reg#* field, enter the number of the register mounted on the truck.

Note: If the truck has more than one register, add a second line with that information and make register #2.

| Div  | Truck #  | Truck Name      | Туре            | Odometer GPS Ty | /pe Pri                      | inter Type # | of Compartments | Register 1 #  | Register 2 # | ^        |
|------|----------|-----------------|-----------------|-----------------|------------------------------|--------------|-----------------|---------------|--------------|----------|
| 1    | 84       | Cylinder        | Cylinder        | 0               | 3"                           | Printer      | 3               | 1             | 0            |          |
| 1    | 250      | BULK OIL TRUCK  | Fuel            | 0               | Bla                          | aster        | 8               | 1             | 2            |          |
| 1    | 497      | FREIGHTLINER    | Fuel            | 0               | Bla                          | aster        | 5               | 1             | 2            |          |
| 1    | 877      | Kenworth 88     | Bulk Gas        | 0               | Bla                          | aster        | 1               | 1             | 0            |          |
| 1    | 1111     | cylinder        | Cylinder        | 0               |                              |              | 3               | 1             | 0            |          |
| 1    | 12345    | 16 Freightliner | Bulk Gas        | 0               | Bla                          | aster        | 1               | 1             | 0            |          |
| 1    | 123456   |                 |                 | 0               |                              |              | 0               | 0             | 0            |          |
|      |          |                 |                 |                 |                              |              |                 |               |              |          |
|      |          |                 |                 |                 |                              |              |                 |               |              |          |
|      |          |                 |                 |                 |                              |              |                 |               |              |          |
|      |          |                 |                 |                 |                              |              |                 |               |              |          |
|      |          |                 |                 |                 |                              |              |                 |               |              |          |
|      |          |                 |                 |                 |                              |              |                 |               |              |          |
|      |          |                 |                 |                 |                              |              |                 |               |              | <b>~</b> |
|      |          |                 |                 |                 |                              |              |                 |               |              |          |
|      |          |                 |                 |                 |                              |              |                 |               |              |          |
|      |          |                 |                 |                 |                              |              |                 |               |              |          |
| -    | -        |                 |                 |                 |                              | <b>D</b> #   |                 |               |              |          |
| Comp | Type Cap | . Beg lotalizer | Beg % Beg Galls | Beg Full Cyls   | Beg Empty Cyls Totalizer Typ | e Reg#       |                 | ompartment# C | apacity      |          |
| Р    | 50       | JUU U.I         | U U             | 0.0 0           | 0                            |              |                 |               |              |          |
|      |          |                 |                 |                 |                              |              |                 |               |              |          |
|      |          |                 |                 |                 |                              |              |                 |               |              |          |
|      |          |                 |                 |                 |                              |              |                 |               |              |          |
|      |          |                 |                 |                 |                              |              | ~               |               |              | ~        |
|      |          |                 |                 |                 |                              |              |                 |               |              |          |
|      |          |                 |                 |                 |                              |              |                 |               |              |          |

22. In the *Compartment #* field, enter the compartment number.

Note: If the truck has more than one compartment, add a second line with that information.

|           | Truck #        | Truck Name                 | Туре                 | Odometer GPS         | Type Prin                            | nter Type # of C | Compartments | Register 1 #  | Register 2 #  | 1 |
|-----------|----------------|----------------------------|----------------------|----------------------|--------------------------------------|------------------|--------------|---------------|---------------|---|
| 1         | 84             | Cylinder                   | Cylinder             | 0                    | 3" F                                 | Printer 3        |              |               | 0             |   |
| 1         | 250            | BULK OIL TRUCK             | Fuel                 | 0                    | Bla                                  | ister 8          |              | 1             | 2             |   |
| 1         | 497            | FREIGHTLINER               | Fuel                 | 0                    | Bla                                  | ister 5          |              | 1             | 2             |   |
| 1         | 877            | Kenworth 88                | Bulk Gas             | 0                    | Bla                                  | ister 1          |              | 1             | 0             |   |
| 1         | 1111           | cylinder                   | Cylinder             | 0                    |                                      | 3                |              | 1             | 0             |   |
| 1         | 12345          | 16 Freightliner            | Bulk Gas             | 0                    | Bla                                  | ister 1          |              | 1             | 0             |   |
| 1         | 123456         |                            |                      | 0                    |                                      | 0                |              | 0             | 0             |   |
|           |                |                            |                      |                      |                                      |                  |              |               |               |   |
|           |                |                            |                      |                      |                                      |                  |              |               |               |   |
|           |                |                            |                      |                      |                                      |                  |              |               |               |   |
|           |                |                            |                      |                      |                                      |                  |              |               |               |   |
|           |                |                            |                      |                      |                                      |                  |              |               |               |   |
|           |                |                            |                      |                      |                                      |                  |              |               |               |   |
|           |                |                            |                      |                      |                                      |                  |              |               |               | • |
|           |                |                            |                      |                      |                                      |                  |              |               |               |   |
|           |                |                            |                      |                      |                                      |                  |              |               |               |   |
|           |                |                            |                      |                      |                                      |                  |              |               |               |   |
|           |                |                            |                      |                      |                                      |                  |              |               |               |   |
| Comp      |                | Ben Totalizer              | Ben % Ben Galls      | Beg Full Ov          | s Ben Emnty Cyle Totalizer Tyro      | e Ben#           |              | nnartment#    | anacity       |   |
| Comp      | Туре Сар       | . Beg Totalizer            | Beg % Beg Galls      | Beg Full Cy          | s Beg Empty Cyls Totalizer Type      | e Reg#           | Con          | npartment# C: | apacity 0     | 0 |
| Comp<br>P | Type Cap<br>50 | . Beg Totalizer<br>100 0.0 | Beg % Beg Galls<br>0 | Beg Full Cy<br>0.0 0 | s Beg Empty Cyls Totalizer Type<br>0 | e Reg#           | Con          | npartment# C  | apacity<br>O. | 0 |
| Comp<br>P | Type Cap<br>50 | . Beg Totalizer<br>100 0.0 | Beg % Beg Galls<br>0 | Beg Full Cy<br>0.0 0 | s Beg Empty Cyls Totalizer Type<br>0 | e Reg#<br>1      | Con          | npartment# C  | apacity<br>O. | 0 |
| Comp<br>P | Type Cap<br>5( | Beg Totalizer              | Beg % Beg Galis      | Beg Full Cy<br>0.0 0 | s Beg Empty Cyls Totalizer Type<br>0 | e Reg#<br>1      | ↑ Con        | npartment# C  | apacity<br>O. | 0 |
| Comp<br>P | Type Cap<br>50 | Beg Totalizer              | Beg % Beg Galis      | Beg Full Cy<br>0.0 0 | s Beg Empty Cyls Totalizer Typ<br>0  | e Reg#<br>1      | Con          | npartment# C  | apacity 0.    | 0 |

23. Enter the size of the compartment in the *Capacity* field.

**Note:** For Propane, this will be the overall capacity. For refined fuels, it will be the capacity for each truck compartment. If the truck has more than one compartment, add a second line with that information.

| Div | Iruck #   | Truck Name       | Туре            | Odometer G | GPS Type            | Printer Type   | # of Compartment | s Register 1 # | Register 2 # | ^ |
|-----|-----------|------------------|-----------------|------------|---------------------|----------------|------------------|----------------|--------------|---|
|     | 1 84      | Cylinder         | Cylinder        | 0          |                     | 3" Printer     | 3                |                | 0            |   |
|     | 1 250     | BULK OIL TRUCK   | Fuel            | 0          |                     | Blaster        | 8                | 1              | 2            |   |
|     | 1 497     | FREIGHTLINER     | Fuel            | 0          |                     | Blaster        | 5                | 1              | 2            |   |
|     | 1 877     | Kenworth 88      | Bulk Gas        | 0          |                     | Blaster        | 1                | 1              | 0            |   |
|     | 1 1111    | cylinder         | Cylinder        | 0          |                     |                | 3                | 1              | 0            |   |
|     | 1 12345   | 16 Freightliner  | Bulk Gas        | 0          |                     | Blaster        | 1                | 1              | 0            |   |
|     | 1 123456  | i                |                 | 0          |                     |                | 0                | 0              | 0            |   |
|     |           |                  |                 |            |                     |                |                  |                |              |   |
|     |           |                  |                 |            |                     |                |                  |                |              |   |
|     |           |                  |                 |            |                     |                |                  |                |              |   |
|     |           |                  |                 |            |                     |                |                  |                |              |   |
|     |           |                  |                 |            |                     |                |                  |                |              |   |
|     |           |                  |                 |            |                     |                |                  |                |              |   |
|     |           |                  |                 |            |                     |                |                  |                |              | ~ |
|     |           |                  |                 |            |                     |                |                  |                |              |   |
|     |           |                  |                 |            |                     |                |                  |                |              |   |
|     |           |                  |                 |            |                     |                |                  |                |              |   |
|     |           |                  |                 |            |                     |                |                  |                |              | _ |
| Com | p Type Ca | p. Beg Totalizer | Beg % Beg Galls | Beg Full   | Cyls Beg Empty Cyls | fotalizer Type | Reg#             | Compartment# C | apacity      | ^ |
| P   | 5         | 000 0.0          | 0               | 0.0 0      | 0                   |                | 1                | 1              | 150          | d |
|     |           |                  |                 |            |                     |                |                  |                |              |   |
|     |           |                  |                 |            |                     |                |                  |                |              |   |
|     |           |                  |                 |            |                     |                |                  |                |              |   |
|     |           |                  |                 |            |                     |                | ~                |                |              |   |
|     |           |                  |                 |            |                     |                |                  |                |              |   |
|     |           |                  |                 |            |                     |                |                  |                |              |   |
|     |           |                  |                 |            |                     |                |                  |                |              |   |

24. Press **Ctrl+Q** to save the information entered.

Once the truck has been added to Energy Force, add the rest of the information into the *Truck Maintenance* screen in Optimizer if using Optimizer.

1. Navigate to Optimizer and then to **Truck Maintenance**.

|                               | Optimizer Maintenance    |                     |
|-------------------------------|--------------------------|---------------------|
| Yard and Remote Tanks GPS     | Optimizer Log            |                     |
| Truck Maintenance             | Schedule Log             |                     |
| Driver Maintenance            | Optimizer+ Calendar Tool |                     |
| Customer/Delivery Type Matrix |                          | Browse Truck Extens |
| Weather Predictions           |                          |                     |
| Climate Parameters            |                          |                     |
| Exclude Tanks from Export     |                          |                     |
| Optigistics Parameters        |                          |                     |
| Routes to Schedule            |                          |                     |
| DegreeDay Region Conversion   |                          |                     |

2. Once there, select the Truck and enter Modify (Ctrl+M) mode, and fill in the following: Truck Tank Type, Truck Tank Size, Max Fill %, Number of Drivers, Target Refills, Gallons Per Minute, Dollars Per Mile, and Average Speed.

| Division | Truck  | Truck Name      | ^ | Truck Information                             |  |
|----------|--------|-----------------|---|-----------------------------------------------|--|
| 0        | 0      |                 |   | Truck Tank Type Truck Tank Size 0             |  |
| 1        | 84     | Cylinder        |   | Starting Fill %                               |  |
| 1        | 250    | BULK OIL TRUCK  |   |                                               |  |
| 1        | 497    | FREIGHTLINER    |   | Number of Drivers 0 Target Refills 0          |  |
| 1        | 877    | Kenworth 88     |   | Gallons Per Minute 0.00 Dollars Per Mile 0.00 |  |
| 1        | 1111   | cylinder        |   | Average Speed 0.00                            |  |
| 1        | 12345  | 16 Freightliner |   |                                               |  |
| 1        | 123456 |                 |   | Route Route Description Default               |  |
|          |        |                 |   | Route Peschphon Delaut                        |  |
|          |        |                 |   |                                               |  |
|          |        |                 |   |                                               |  |
|          |        |                 |   |                                               |  |
|          |        |                 |   |                                               |  |
|          |        |                 |   |                                               |  |
|          |        |                 |   |                                               |  |
|          |        |                 |   |                                               |  |
|          |        |                 |   |                                               |  |
|          |        |                 |   |                                               |  |

3. Select Save.